### Using Smoke Modeling Tools for Prescribed Fire Planning and Implementation

A Quick Set of Instructions (*Revised December 2017*)

Fire Management Officers (FMOs) in Region 8 are using smoke modeling more often in both the prescribed fire planning process as well as in the implementation of those plans. The Air Resources Team is available to provide training to FMOs on smoke modeling tools, including the Fire Emissions Production Simulator (FEPS), VSMOKE and VSMOKE-GIS, and PC HYSPLIT.

- FEPS is used to estimate emission and heat release rates from the prescribed fire event. FEPS yields inputs to both the VSMOKE and the HYSPLIT models.
  - As part of its calculations, FEPS requires user inputs for fuel loading and/or consumption for the unit that is being burned. Site specific fuel plot data will be the best source for these inputs, but if such data are not available FEPS also provides canned fuel loading and consumption data for various types of forest stands.
- VSMOKE is a simple screening model for prescribed fire planning. Using FEPS outputs, various meteorological conditions are entered into the VSMOKE model to simulate certain scenarios and assess the worst-case predicted downwind concentration from the proposed fire.
- PC HYSPLIT
  - The Ready version of HYSPLIT is a web-based model that uses many assumptions to estimate predicted downwind pollution concentrations. <u>At this time, the R8 Air Resource Team does not recommend the Ready version because of concerns about over-prediction of downwind concentrations.</u>
  - The PC version of HYSPLIT provides a more refined prediction of downwind concentrations. The Air Resources Team can model HYSPLIT for field personnel, if requested.

This document outlines the steps necessary to run FEPS, VSMOKE and HYSPLIT. Since both VSMOKE and HYSPLIT use emission and heat release rates from FEPS, instructions to run that program are presented first. Then, instructions for running VSMOKE for planning purposes start on page 5. Finally, on page 13, the instructions to run HYSPLIT PC begin.

If anyone needs assistance to better understand these instructions, members of the R8 Air Resource Team are available to provide train and/or assist with a particular problem. Contact information is:

- Bill Jackson (828-257-4815): North Carolina, Cherokee, Francis Marion Sumter, Savannah River, and Chattahoochee-Oconee
- Judy Logan (501-321-5341) : Ouachita, Ozark-St. Francis, Kisatchie, Texas, Mississippi
- Melanie Pitrolo (828-257-4213): Any Forest
- Daniel Stratton (828-257-4226): Any Forest

## Use FEPS to Create Emissions and Heat Input Files for VSMOKE and HYSPLIT

To estimate downwind concentrations from a prescribed fire event, first calculate the hourly emission rates and heat release rates from the fire. Use the Fire Emissions Production Simulator (FEPS) to calculate hourly emission rates and heat release rates. The paper, "Using FEPS Results as Inputs to Smoke Dispersion Models: Identifying the Relative Importance of Parameters within the Tool," gives detailed information about how to run FEPS. As a refresher, the basic steps used to obtain the emissions, heat release, and plume profile for the fire from FEPS are listed below:

1. Open FEPS, either from the VSMOKE form or from the Windows start menu; and create or load a prescribed burn event. Once an event is created/loaded, the main FEPS screen with its five user input tabs appears. Enter the fire event information (start and end date) in the left side of the form, then click save.

| FEPS - Bro                                                     | adcast<br>p                   | Fore               | User      | Inpu       | ts                                    |                                     |                                         |              |       |
|----------------------------------------------------------------|-------------------------------|--------------------|-----------|------------|---------------------------------------|-------------------------------------|-----------------------------------------|--------------|-------|
| Event Information                                              | ion (requir                   | Fuel Loading       | Fuel      | Moisture   |                                       | Consumption                         |                                         | Hourly Input | Data  |
| Event Name<br>Start Date<br>End Date                           | Broadca<br>3/12/20<br>3/15/20 | ast Forest 1<br>D4 | ¢         | 25 char)   | Fire Shape<br>Event Type<br>Fire Type | Linear pr<br>Emission<br>Broadca    | ogression<br>Inventory<br>st Natural Fu | el 💽         |       |
| Descriptive Info<br>Permit or Fire #<br>Description<br>Comment | ormation (                    | optional)          | ¢         | 25 char)   | Lc                                    | cation Deg<br>ngitude .<br>titude . | ree Minutes<br>90 0<br>40 0             | Seconds      |       |
| Broadcast Forest 1                                             |                               | User Event         | Broadcast | Natural Fr | uel III                               | Save                                | Event: Valid                            | Cancel       | √alid |

- 2. To obtain consumption information, there are three options: Use FEPS to calculate the consumption, import consumption information from the CONSUME software program, or directly enter consumption based on your best professional judgment.
  - a. If you use FEPS to calculate consumption, go to the Fuel Loading tab and enter the fuel profile name and select the fuel bed type. Then, in the Fuel Moisture tab, pick the fuel moisture. In the Consumption tab, select "calculate and save".
  - b. If you are not using FEPS to calculate the consumption, go to the Fuel Loading tab, clear the fuel bed information, and then create a name for the fuel profile. Next, go to the Fuel Moisture tab and set the fuel moisture at "Very Dry". Then go to the Consumption tab to either import or type in the consumption.
    - i. To import a CONSUME file, click on Actions→Import Consumption→Import from Consume 3.0. Use the drop down menu, as shown below, to select and import the CONSUME project. Note that the Unit and Fuelbed may be selected as well.

| FEPS - Cons       | ume Imports                                    |                                    |                                                                   |
|-------------------|------------------------------------------------|------------------------------------|-------------------------------------------------------------------|
| File Actions Help | To import a Co<br>project from                 | nsume Project i<br>the drop-down i | nto FEPS, select the appropriate<br>menu, then click Import Data. |
| Event Information | Fuel Loading                                   | Fuel Moisture                      | Consumption Hourly Input Data                                     |
| Fuel Profile      | Project, Unit and/or Fuelbe<br>Consume Project | a.<br><sub>Un</sub> Impo           | orting Consume                                                    |
| Med Forest        | Southern Examp                                 | le 👻                               | Results                                                           |
| Unused            | Northeast Examp                                | ole                                | · · ·                                                             |
| Unused            | Western Example                                |                                    |                                                                   |
| Unused            | Boreal Example                                 |                                    |                                                                   |
| Linused           | Test                                           |                                    |                                                                   |
|                   | FEPS_Import                                    |                                    |                                                                   |
|                   | You may loug and resource                      | CaseSi Consume 3.0 Fuelbe          | ed, or                                                            |
|                   | you may load the cumulat                       | ive results from a Project o       | r Unit.                                                           |
|                   |                                                |                                    |                                                                   |
|                   |                                                |                                    |                                                                   |
|                   |                                                |                                    |                                                                   |
|                   |                                                | <b>_</b>                           | Import Data                                                       |
|                   |                                                |                                    |                                                                   |
| Consume Imports   | User Event E                                   | Broadcast Natural Fuel             | Feb 19 2009 Event: Valid Tab: In Edit                             |

ii. If you know what the consumption will be, either from field measurements or by best professional judgment, manually enter that information into FEPS as shown below.

| 🆀 FEPS -                  | Broa                                               | dcas                 | st Fo            | rest   | 1     |         |                  |                   |        |             |           |           |           |            |          |
|---------------------------|----------------------------------------------------|----------------------|------------------|--------|-------|---------|------------------|-------------------|--------|-------------|-----------|-----------|-----------|------------|----------|
| File Actions              | s Help                                             |                      |                  |        |       |         |                  |                   |        |             |           |           |           |            |          |
|                           |                                                    |                      |                  |        |       |         |                  |                   |        |             |           |           |           |            |          |
| Event Infor               | mation                                             | Υ                    | Fuel L           | oading | Ϋ́    | Fu      | uel <u>M</u> ois | ture              |        | <u>C</u> on | sumpti    | on        | יו        | Hourly Inp | out Data |
| Fuel Consu                | Fuel Consumption (tons per acre) Total Cons. (T/A) |                      |                  |        |       |         |                  | Entering Your Own |        |             |           |           |           |            |          |
| Fuel Profile              | Can Sł                                             | hrub Gra             | ass Wdy          | Litter | Bdest | Pile    | A/G              | Duff              | Total  | 6           | 7         | 0         |           |            | 4.0      |
| test1                     | 0.0                                                |                      | 0.0 0            | .0 0.1 | 0.0   | 0.0 (   | 8.5              | 1.5               | ) 10.0 | C           | _ons      | um        | puo       | n Da       | ua 📋     |
| Unused                    | 0.0                                                | 0.0                  | 0.0 0.0          | .0 0.1 | 0.0   | 0.0     | 0.0              | 0.0               | 0.0    | Torrer      | of a rad  | coll to : | the usl   |            | tod bu   |
| Unused                    | 0.0                                                | 0.0                  | 0.0 0.0          | .0 0.1 | 0.0   | 0.0     | 0.0              | 0.0               | 0.0    | FEPS        | select th | ne cell a | and pre   | ss F5      |          |
| Unused                    | 0.0                                                | 0.0                  | 0.0 0.0          | .0 0.1 | 0.0   | 0.0     | 0.0              | 0.0               | 0.0    | Cells       | with a or | av hac    | karouor   | l will be  |          |
| Unused                    | 0.0                                                | 0.0                  | 0.0 0.0          | .0 0.1 | 0.0   | 0.0     | 0.0              | 0.0               | 0.0    | recald      | ulated b  | ased o    | n red va  | alues.     |          |
| Ĩ.                        | Flami                                              | ing                  |                  |        |       | Short T | erm S            | molde             | ring < | 2 hrs       | Long T    | erm S     | molde     | ring       |          |
| Fuel                      | Inv                                                | Cons                 | s. Dep F         | lesT   | Next  | Inv     | Cons.            | Dep               | ResT   | Next        | Inv       | Cons.     | ResT      | Next       |          |
| Profile                   | %                                                  | T/A                  | inch             | hrs    | day   | %       | T/A              | inch              | hrs    | day         | %         | T/A       | hrs       | day        |          |
| test1                     | 57                                                 | 4.6                  | 0.5              | 0.12   | 0.00  | 57      | 4.6              | 0.4               | 0.22   | 0.01        | 83        | 0.9       | 15.66     | 0.94       |          |
| Unused                    | 0                                                  | 0.0                  | 0.0              | 0.00   | 0.00  | 0       | 0.0              | 0.0               | 0.00   | 0.00        | 83        | 0.0       | 15.66     | 0.94       |          |
| Unused                    |                                                    | 0.0                  | 0.0              | 0.00   | 0.00  | 0       | 0.0              | 0.0               | 0.00   | 0.00        | 83        | 0.0       | 15.66     | 0.94       |          |
| Unused                    | 0                                                  | 0.0                  | 0.0              | 0.00   | 0.00  | 0       | 0.0              | 0.0               | 0.00   | 0.00        | 83        | 0.0       | 15.66     | 0.94       |          |
| Unused                    | 0                                                  | 0.0                  | 0.0              | 0.00   | 0.00  | 0       | 0.0              | 0.0               | 0.00   | 0.00        | 83        | 0.0       | 15.66     | 0.94       |          |
| Hover over<br>an explanat | the colun<br>tion of abl                           | nn head<br>breviatio | ings for<br>ons. |        |       |         | <u>R</u> ese     |                   |        | Calculate   | and Sav   | e         | C         | ancel      | ]        |
| Broadcast Fore            | st 1                                               |                      | User             | Event  |       | Broadca | ast Nati         | ural Fue          | el .   | Dec         | 18 2008   | Even      | it: Valid | Та         | b: Valid |

- 3. After entering the consumption information for the prescribed fire event, go to the Hourly Input Data tab. Enter the hourly meteorological data, along with the fire spread information, for each hour of the active burn phase. There are two views within this tab: the "Hourly Data" and the "Daily Temperature and Humidity Extremes".
  - a. The "Hourly Data" view is below. You must enter the hourly information for the active burn phase, including the rate of spread of the fire, the transport and mid-flame (<u>not</u> surface) wind speeds, and the stability class. Note that in the absence of site-specific met data, mid-flame wind speeds are assumed to be 40% of the surface wind speed values (e.g., a surface wind speed of 5 miles per hour is assumed to have a mid-flame wind speed of 2 miles per hour).

| Event Inforr                                                           | nation                                               | 1 1                                                    | -uel Loading                                                   | 3                                                           | Fuel Mo                                                                                | isture                                                                            |                                             | nsumption                 |                                                | Hour                                              | ly Input Data   |
|------------------------------------------------------------------------|------------------------------------------------------|--------------------------------------------------------|----------------------------------------------------------------|-------------------------------------------------------------|----------------------------------------------------------------------------------------|-----------------------------------------------------------------------------------|---------------------------------------------|---------------------------|------------------------------------------------|---------------------------------------------------|-----------------|
| Date and Ti<br>Date                                                    | ime<br>Time                                          | Area<br>(acres)                                        | % of area b<br>Med Forest                                      | Unused                                                      | r each fuel<br>Unused                                                                  | I profile<br>Unused                                                               | Unused                                      | Trans                     | Wind @                                         | Pasquil                                           | )               |
| 3/12/2004                                                              | 00                                                   | 0                                                      | 100                                                            | 0                                                           | 0                                                                                      | 0                                                                                 | 0                                           | 15                        | 0                                              | E                                                 |                 |
| 3/12/2004                                                              | 01                                                   | 0                                                      | 100                                                            | 0                                                           | 0                                                                                      | 0                                                                                 | 0                                           | 15                        | 0                                              | F                                                 |                 |
| 3/12/2004                                                              | 02                                                   | 0                                                      | 100                                                            | 0                                                           | 0                                                                                      | 0                                                                                 | 0                                           | 15                        | 0                                              | F                                                 |                 |
| 3/12/2004                                                              | 03                                                   | 0                                                      | 100                                                            | 0                                                           | 0                                                                                      | 0                                                                                 | 0                                           | 15                        | 0                                              | F                                                 |                 |
| 3/12/2004                                                              | 04                                                   | 0                                                      | 100                                                            | 0                                                           | 0                                                                                      | 0                                                                                 | 0                                           | 15                        | 0                                              | F                                                 |                 |
| 3/12/2004                                                              | 05                                                   | 0                                                      | 100                                                            | 0                                                           | 0                                                                                      | 0                                                                                 | 0                                           | 15                        | 0                                              | E                                                 |                 |
| 3/12/2004                                                              | 06                                                   | 0                                                      | 100                                                            | 0                                                           | 0                                                                                      | 0                                                                                 | 0                                           | 15                        | 0                                              | E                                                 |                 |
| 3/12/2004                                                              | 07                                                   | 0                                                      | 100                                                            | 0                                                           | 0                                                                                      | 0                                                                                 | 0                                           | 15                        | 0                                              | E                                                 |                 |
| 3/12/2004                                                              | 08                                                   | 0                                                      | 100                                                            | 0                                                           | 0                                                                                      | 0                                                                                 | 0                                           | 15                        | 0                                              | D                                                 | <b>•</b>        |
| er-specifie<br>we the area<br>ess F6 to co<br>ess F7 to co<br>Hourly D | d burn a<br>for that<br>opy % ar<br>opy all %<br>ata | reas are di<br>time-step t<br>rea or met.<br>area or m | splayed in r<br>to be interpo<br>info from th<br>et. info from | ed. To dele<br>plated by FE<br>is selected<br>in the select | te a user-sp<br>EPS, select t<br>cell to the b<br>ed day to al<br>Export to E <u>x</u> | pecified burn<br>the cell and<br>oottom of the<br>I following c<br>cel for editir | n area and<br>press F5.<br>column.<br>lays. | Hov<br>colu<br>exp<br>abb | er over (<br>imn head<br>lanation<br>reviation | or click o<br>lings for<br>of<br>s and us<br>Canc | n<br>an<br>age. |

b. The "Daily Temperature and Humidity Extremes" view is on the next page. You must enter in the humidity information (daily minimum/maximum and the hours that they occur).

| Fuel Loadir    | 1g )                                                                                                    | Euel Moisture                                                                                                    | Consumption                                                                                                    |                                                                                                    |
|----------------|----------------------------------------------------------------------------------------------------|----------------------------------------------------------------------------------------------------|----------------------------------------------------------------------------------------------------|----------------------------------------------------------------------------------------------------|
| Fuel Loadir    | ng /                                                                                                    | Euel Moisture                                                                                                    | Consumption                                                                                                    |                                                                                                    |
| Fuel Loadir    | ng                                                                                                    | Fuel Moisture                                                                                                    | Consumption                                                                                                    | · · · · · · · · · · · · · · · · · · ·                                                                                                    |
|                |                                                                                                    |                                                                                                    | Consumption                                                                                                    | Hourly Input Data                                                                                                    |
| -              |                                                                                                    |                                                                                                    |                                                                                                    |                                                                                                    |
| s Hour         | Temp F                                                                                                    | RH%                                                                                                    | Doily Minim                                                                                                    |                                                                                                    |
| x RH 05        | 50                                                                                                    | 65                                                                                                    |                                                                                                    | <b>,111</b>                                                                                                    |
| <i>n RH</i> 14 | 85                                                                                                    | 25                                                                                                    | and Maximu                                                                                                    | m 🛛                                                                                                    |
| × RH 05        | 50                                                                                                    | 65                                                                                                    | Uumidity                                                                                                    |                                                                                                    |
| n RH 14        | 85                                                                                                    | 25                                                                                                    | Tunnuny                                                                                                    |                                                                                                    |
| x RH 05        | 50                                                                                                    | 65                                                                                                    |                                                                                                    |                                                                                                    |
| n RH 14        | 85                                                                                                    | 25                                                                                                    |                                                                                                    |                                                                                                    |
| x RH 05        | 50                                                                                                    | 65                                                                                                    |                                                                                                    |                                                                                                    |
| n RH 14        | 85                                                                                                    | 25                                                                                                    |                                                                                                    |                                                                                                    |
| x RH 05        | 50                                                                                                    | 65                                                                                                    |                                                                                                    |                                                                                                    |
| n RH 14        | 85                                                                                                    | 25                                                                                                    |                                                                                                    |                                                                                                    |
| x RH 05        | 50                                                                                                    | 65                                                                                                    |                                                                                                    |                                                                                                    |
| n RH 14        | 85                                                                                                    | 25                                                                                                    |                                                                                                    |                                                                                                    |
|                | S         Hour           × RH         05           h RH         14           × RH         05           h RH         14           × RH         05           h RH         14           × RH         05           h RH         14           × RH         05           h RH         14           × RH         05           h RH         14           × RH         05           h RH         14           × RH         05           h RH         14           × RH         05           h RH         14           × RH         05           h RH         14 | Hour         Temp F           × RH         05         50           h RH         14         85           × RH         05         50           h RH         14         85           × RH         05         50           h RH         14         85           × RH         05         50           h RH         14         85           × RH         05         50           h RH         14         85           × RH         05         50           h RH         14         85           × RH         05         50           h RH         14         85           × RH         05         50           h RH         14         85           × RH         05         50           h RH         14         85 | Num         Temp F         RH%           × RH         05         50         65           h RH         14         85         25           × RH         05         50         65           h RH         14         85         25           × RH         05         50         65           h RH         14         85         25           × RH         05         50         65           h RH         14         85         25           × RH         05         50         65           h RH         14         85         25           × RH         05         50         65           h RH         14         85         25           × RH         05         50         65           h RH         14         85         25           × RH         05         50         65           h RH         14         85         25 | S         Hour         Temp F         RH%           × RH         05         50         65           h RH         14         85         25           × RH         05         50         65           h RH         14         85         25           × RH         05         50         65           h RH         14         85         25           × RH         05         50         65           h RH         14         85         25           × RH         05         50         65           h RH         14         85         25           × RH         05         50         65           h RH         14         85         25           × RH         05         50         65           h RH         14         85         25           h RH         14         85         25           h RH         14         85         25 |

4. Run FEPS by clicking on the button below and to the right of the Help menu. After clicking on this button, you can exit the program. Results are ready to be used in either VSMOKE or HYSPLIT.

| Event Inform                                                           | nation                                              |                                                     | Fuel Loadin                                                       | g                                                           | Fuel <u>M</u> o                                                                | isture                                                         | <u>C</u> o                                    | nsumptio             | <u> </u>                                              | Hour                                               | ly Input Data   |
|------------------------------------------------------------------------|-----------------------------------------------------|-----------------------------------------------------|-------------------------------------------------------------------|-------------------------------------------------------------|--------------------------------------------------------------------------------|----------------------------------------------------------------|-----------------------------------------------|----------------------|-------------------------------------------------------|----------------------------------------------------|-----------------|
| ate and T                                                              | ime                                                 |                                                     | % of area l                                                       | burning fo                                                  | r each fuel                                                                    | profile                                                        |                                               | Meteor               | ology                                                 |                                                    |                 |
| Date                                                                   | Time                                                | Area<br>(acres)                                     | test                                                              | Unused                                                      | Unused                                                                         | Unused                                                         | Unused                                        | Trans<br>Wind        | Wind @<br>Flame                                       | Pasquill<br>Stability                              |                 |
| 2/8/2010                                                               | 11                                                  | 388                                                 | 100                                                               | 0                                                           | 0                                                                              | 0                                                              | 0                                             | 10                   | 5                                                     | С                                                  |                 |
| 2/8/2010                                                               | 12                                                  | 675                                                 | 100                                                               | 0                                                           | 0                                                                              | 0                                                              | 0                                             | 10                   | 5                                                     | С                                                  |                 |
| 2/8/2010                                                               | 13                                                  | 963                                                 | 100                                                               | 0                                                           | 0                                                                              | 0                                                              | 0                                             | 10                   | 5                                                     | С                                                  |                 |
| 2/8/2010                                                               | 14                                                  | 1250                                                | 100                                                               | 0                                                           | 0                                                                              | 0                                                              | 0                                             | 10                   | 5                                                     | D                                                  |                 |
| 2/8/2010                                                               | 15                                                  | 1250                                                | 100                                                               | 0                                                           | 0                                                                              | 0                                                              | 0                                             | 15                   | 5                                                     | D                                                  |                 |
| 2/8/2010                                                               | 16                                                  | 1250                                                | 100                                                               | 0                                                           | 0                                                                              | 0                                                              | 0                                             | 15                   | 5                                                     | D                                                  | 1               |
| 2/8/2010                                                               | 17                                                  | 1250                                                | 100                                                               | 0                                                           | 0                                                                              | 0                                                              | 0                                             | 15                   | 5                                                     | D                                                  |                 |
| 2/8/2010                                                               | 18                                                  | 1250                                                | 100                                                               | 0                                                           | 0                                                                              | 0                                                              | 0                                             | 15                   | 2                                                     | D                                                  |                 |
| 2/8/2010                                                               | 19                                                  | 1250                                                | 100                                                               | 0                                                           | 0                                                                              | 0                                                              | 0                                             | 15                   | 2                                                     | D                                                  | -               |
| er-specifie<br>ve the area<br>ess F6 to co<br>ess F7 to co<br>Hourly D | d burn a<br>for that<br>opy % a<br>opy all %<br>ata | areas are<br>t time-step<br>irea or me<br>6 area or | aisplayed in<br>to be interp<br>t. info from ti<br>met. info from | red. To dele<br>olated by FE<br>he selected<br>n the select | te a user-sp<br>EPS, select t<br>cell to the b<br>ed day to al<br>Export to Ex | becified burn<br>the cell and<br>ottom of the<br>I following c | n area and<br>press F5.<br>e column.<br>lays. | Ho<br>co<br>ex<br>ab | ver over o<br>lumn head<br>planation (<br>breviation) | or click or<br>lings for<br>of<br>s and us<br>Canc | n<br>an<br>age. |

## **Running VSMOKE or VSMOKE-GIS**

There are two ways to run the VSMOKE model. Either use the Arc GIS interface, or simply use the VSMOKE form. If you use ArcMap to display the VSMOKE results graphically, follow all of the instructions below. Otherwise, skip down to 2.

Navigate to the c:\vsmkgs folder. Click on the c:\vsmkgs\vsmoke.mxd file which opens the ArcMap
project. (Some desktops contain an icon named vsmoke.mxd. If so, simply double click on it to open the
ArcMap project.) Once the ArcMap project is open, add any layers needed in the VSMOKE project, *i.e.*forest boundary, burn units, etc. At that point click on the match button as shown on the following screen
capture, and then click the map location where the burn will take place.

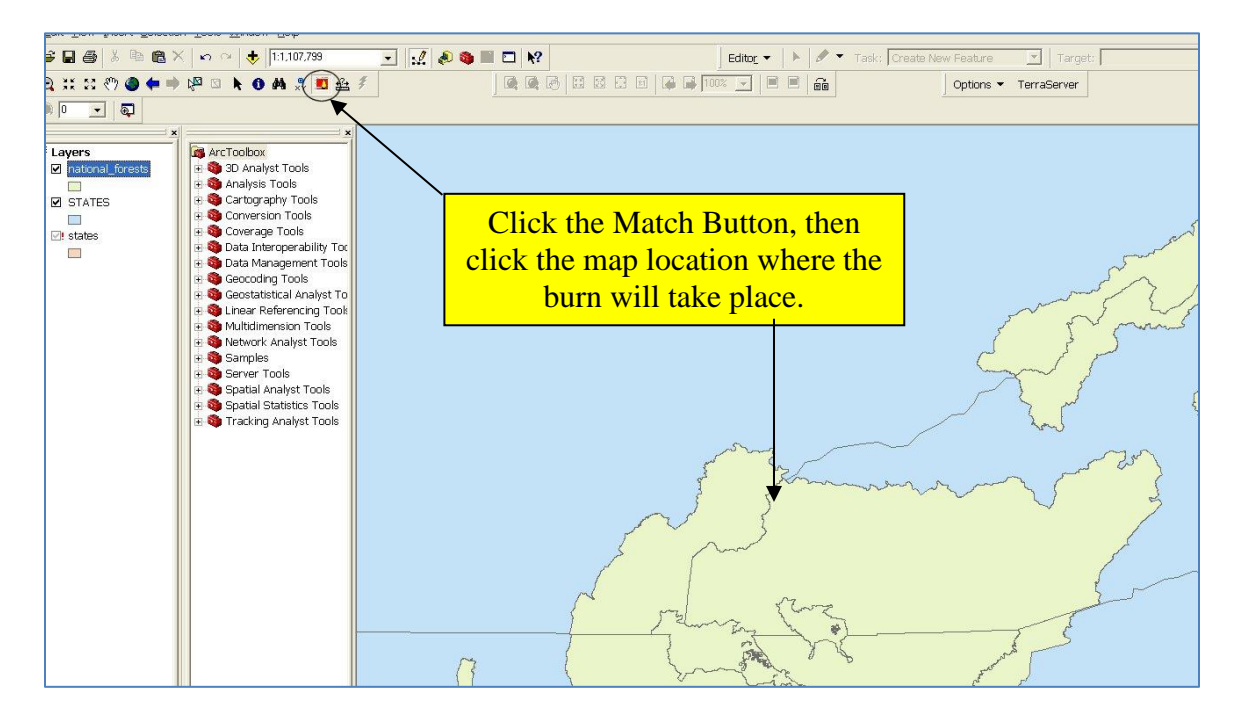

2. After either clicking on the map, or opening "VSMOKE and HYSPLIT Interface" from the Windows Start Menu, the VSMOKE dialogue box will open. The screen that is shown below will appear. Click on "VSMOKE and VSMOKE-GIS."

| VSMOKE, VSMOKE-GIS, and HYSPLIT User In                                                                                                    | terface                                                                                                    |
|----------------------------------------------------------------------------------------------------|----------------------------------------------------------------------------------------------------|
|                                                                                                    | User Interface for VSMOKE-GIS<br>and VSMOKE, and Produce<br>Emissions Input Files for HYSPLIT                                                                                                    |
|                                                                                                    | Version 2.5.0                                                                                                    |
|                                                                                                    | VSMOKE and VSMOKE-GIS are simple smoke dispersion model<br>for prescribed and wildland fires in flat to gently rolling terrain                                                                                                    |
| Copyright: Public domain                                                                                                    | William Jackson, USDA Forest Service<br>Lee Lavdas, retired USDA Forest Service<br>Dale Loberger, Environmental Systems<br>Research Institute<br>David N. Kelly, Forest Resource Consulting Inc.                                                                                                    |
| Disclaimer: VSMOKE and VSMO<br>recipient may not assert any pro<br>other than Goverment-produced<br>provided 'as is' without warranty<br>warranties of merchantability and<br>all responsibility for the accurac | OKE-GIS software is in the public domain and the prietary rights thereto or represent them to anyone as programs. VSMOKE and VSMOKE-GIS software is of any kind, including but not limited to the implied d fitness for a particular purpose. The user assumes y and suitablity of these programs for a specific |
| VSMOKE and VSMO                                                                                                    | KE-GIS HYSPLIT                                                                                                    |

3. The X and Y Coordinates screen will appear. If you clicked on an ArcMap project to open VSMOKE, the coordinates are already populated with the values you chose. Otherwise, enter the latitude and longitude in decimal degrees. Click Close.

| VSMOKE and VSMOR<br>File View Emissions PM Set                                                             | E-GIS Input Values                                                                                                 | Exit Help                                         |
|----------------------------------------------------------------------------------------------------|----------------------------------------------------------------------------------------------------|---------------------------------------------------|
| Title [Do not use any commas in the<br>Emission and Heat Release Rai                                       | e title or more than 72 characters)                                                                                | Number of isopleths<br>for VSMOKE-GIS 5           |
| insure of whether your coord<br>ried over from ArcMap, clic<br>Coordinates".                               | tinates<br>k "Get<br>Get Coordinates                                                                               | ate [698.5                                        |
| Carbon Monoxide<br>Surface<br>Temperature (F)<br>Atmospheric Pressure<br>(millibars)                       | Required for VSMOKE-GIS       Y Coordinate (meters)       365818.277       X Coordinate (meters)       1230547.521 | If and an inc. And Manuard and the                |
| Meteorology<br>Transport windspeed 7<br>(miles per hour)                                                   | Required for VSMOKE<br>Longitude (decimal degrees) -84.372<br>Latitude (decimal degrees) 35.101                    | latitude and longitude (in decimal degrees).      |
| Calculate Stability Class with V<br>Time Zone <u>5</u> Year (e<br>Surface Wind Speed<br>(miles per hour) 5 | Close                                                                                                    | imulation<br>.5 for 2:30 pm) 10<br>siling<br>3000 |
| Inputs used only in VSMOKE-GI                                                                              | S<br>e sunset (daylight) Stability Class for 3<br>VSMOKE-GIS                                                       | 3 (Slightly unstable)                             |
| Status                                                                                                    |                                                                                                    | 2/9/2010 10:55 AM                                 |

4. The main VSMOKE input screen appears. Retrieve the FEPS results first by clicking **Emissions**, then click **Retrieve FEPS...Emission Rates**, as shown below.

| VSMOKE and VSMOKE-GIS Input Values                                    |                                                |
|-----------------------------------------------------------------------|------------------------------------------------|
| File View Emissions PM Settings Analysis Results                      | Websites Exit Help                             |
| 😂 🖬 🚳 Retrieve FEPS Heat, PM2.5, and Carbon Mono                      | xide Emissions Rates Ctrl+H                    |
| Title [Do not use any commas in the title or more than 72 characters] | Number of isopleths<br>for VSMOKE-GIS          |
| Emission and Heat Release Rates                                       | Tatal Cassible Heat                            |
| Acres burned during this hour 100                                     | Emission Rate (megawatts) 581.6                |
| Particulate Matter                                                    | 1                                              |
| Background concentration<br>(micrograms / cubic meter) 20             | Total Source Emission Rate<br>(gm / sec) 698.5 |
| Carbon Monoxide                                                       |                                                |
| Surface 70                                                            | Background Concentration 2                     |

5. The screen shown on the next page appears. Results from the last FEPS run are populated in the table. If this is the desired run, simply select the desired hour to model (typically the hour with the highest PM<sub>2.5</sub> emission rate), confirm those data and press "Use Answers." If a new FEPS run is necessary, press the "Execute FEPS" button and the FEPS program will appear. Pages 1-4 of this document provide instructions for FEPS. If you do run FEPS from here, you will need to retrieve your results after returning to VSMOKE.

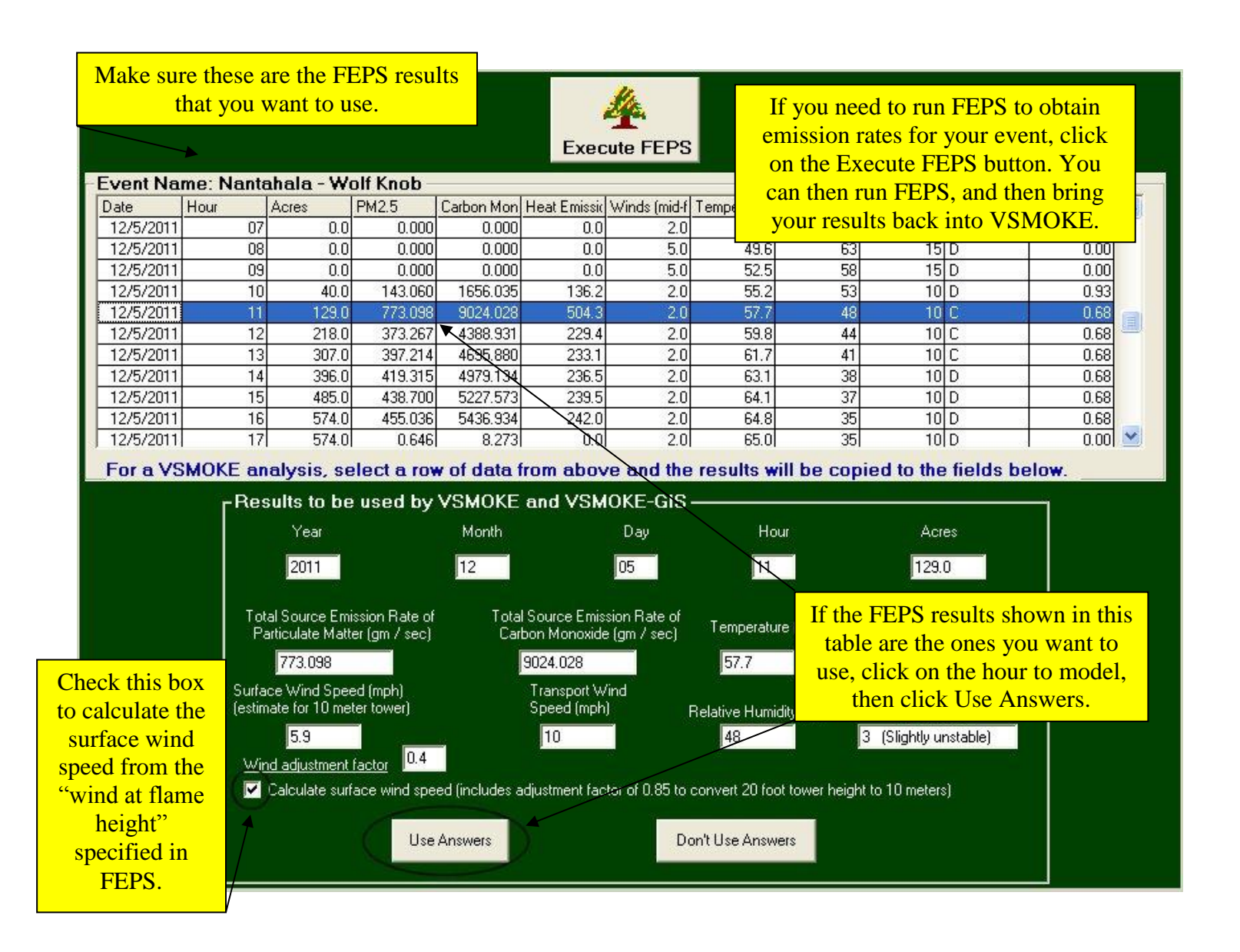

6. The main VSMOKE input screen appears next. FEPS populates the values into the VSMOKE form, as shown on the next page. Illustrated first is the **top** of the VSMOKE form. The default values for background concentration levels of PM<sub>2.5</sub> and CO are acceptable, although if you know the site-specific information, you can use those values. In this case, the background concentration of PM<sub>2.5</sub> was set to  $10 \,\mu g/m^3$  (as opposed to the default value of 20). The default background concentration for CO of 2 ppm was maintained. When available, you should use the actual atmospheric pressure rather than the pressure at sea level. The Help file for VSMOKE (<u>http://webcam.srs.fs.fed.us/tools/vsmoke/VSMOKE\_Interface.pdf</u>) has a table that can be used to approximate atmospheric pressure at varying elevations.

| VSMOKE and VSMOKE-GIS Input Values                                                                                                    |                        |              |                        | Ē                         |  |
|----------------------------------------------------------------------------------------------------|------------------------|--------------|------------------------|---------------------------|--|
| File View Emissions PM Settings Analysis Results                                                                                                    | HYSPLIT                | Websites     | Exit                   | Help                      |  |
| Image: Second state     Image: Second state     Image: Second st | S results are circled. |              | Number of for VSM0     | of isopleths<br>DKE-GIS 5 |  |
| Emission and Heat Release Rates                                                                                                    | 7                      | otal Sensib  | le Heat                | $\bigcirc$                |  |
| Acres burned during this hour 129.0                                                                                                    | E                      | Emission Rat | e (megawa              | atts) (504.3              |  |
| Particulate Matter                                                                                                    |                        |              |                        |                           |  |
| Background concentration<br>(micrograms / cubic meter)                                                                                                    | se site-specific       | informati    | Emission<br>on, if     | Rate 773.098              |  |
| Carbon Monoxide                                                                                                    | avan                   | able         |                        |                           |  |
| Surface<br>Temperature (F)                                                                                                    |                        |              |                        | tion 2                    |  |
| Atmospheric Pressure 1000<br>(millibars)                                                                                                    |                        | otal Source  | Emission               | Rate 9024.028             |  |
| Meteorology                                                                                                    | Click on the table wit | Help mer     | u to loca<br>d values. | ite a                     |  |

7. Next, the **bottom** view of the VSMOKE input screen is illustrated. This is where you put in your meteorological information, as well as information for plotting the smoke plume in ArcMap. Although the FEPS file populates some of this information, make sure that the values correspond to the selected specific weather forecast. You can also use the Region 8 guidelines to conduct several runs using different meteorological data, and compare their results.

The bottom portion of the VSMOKE form is shown below, with results from the FEPS file highlighted.

| Meteorology<br>Transport windspeed 10 Mixing H<br>(miles per hour) above gr                                                                                                    | eight (feet 2700 Relative Humidity (%) 48<br>round level)                                                                                                  |  |  |  |  |  |  |  |  |
|----------------------------------------------------------------------------------------------------|----------------------------------------------------------------------------------------------------|--|--|--|--|--|--|--|--|
| Calculate Stability Class with VSMOKE         Time Zone       5       Year (ex. 2004)       2011       Month       12       Day       05       Hour of simulation<br>(enter 14.5 for 2:30 pm)       11         Surface (10 meter) Wind<br>Speed (miles per hour)       0paque Cloud Cover<br>(values between 0 and 10)       0       Cloud Cover Ceiling Height<br>(feet above ground level)       3000 |                                                                                                    |  |  |  |  |  |  |  |  |
| Inputs used only in VSMOKE-GIS Check if time period is before sunset (daylight) Wind Direction (degrees) 270                                                                                                    | Stability Class for 3 (Slightly unstable)<br>VSMOKE-GIS Stability class will be calculated based on the other met data from VSMOKE, so your may need to re |  |  |  |  |  |  |  |  |
| Status                                                                                                    | run the model with the calculated value.                                                                                                    |  |  |  |  |  |  |  |  |

The weather forecast may not contain "Time Zone", "Opaque Cloud Cover", "Cloud Cover Ceiling Height", and "Stability Class for VSMOKE-GIS".

a. Find the time zone by clicking on the Websites menu. Valid numbers for the continental United States are: Eastern daylight time = 4.0, Eastern Standard Time = 5.0, Central Daylight Time =

5.0, Central Standard Time = 6.0, Mountain Daylight Time = 6.0, Mountain Standard Time =

- 7.0, Pacific Daylight Time = 7.0 and Pacific Standard Time = 8.0
- b. Estimate cloud cover from the forecast; opaque cloud cover is a scale where "0" equals clear, and "10" equals overcast.
- c. A NWS website shows the cloud cover ceiling height linked from the Websites menu.
- d. VSMOKE calculates the stability class, so you can make an educated guess the first time you run the model based on information found in a section of the help files under Estimating Stability Class/Field. This value is <u>only</u> used by VSMOKE-GIS, so you can re-run the model with the value calculated by VSMOKE if different than what was originally entered.
- 8. Fill all fields on the VSMOKE input form, then save the results. Then, click on Analysis, Execute VSMOKE and VSMOKE-GIS to run VSMOKE, as shown below.

| 🖉 VSMOKE and VSMOKE-GIS I                                    | nput Valı       | ues for C   | :\vsmkgs\te   | st.txt                      |                         |                           |
|--------------------------------------------------------------|-----------------|-------------|---------------|-----------------------------|-------------------------|---------------------------|
| File View Emissions PM Settings                              | Analysis        | Results     | HYSPLIT       | Websites                    | Exit                    | Help                      |
| 28 🖪 🔿 📕 💌                                                   | Execut          | e VSMOKE    | and VSMOKE-G  | IS Ctrl+E                   |                         |                           |
| Title [Do not use any commas in t                            | he title or m   | ore than 72 | 2 characters) |                             | Number of for VSM0      | of isopleths<br>IKE-GIS 5 |
| -Emission and Heat Release R<br>Acres burned during this hou | ates<br>¶ 129.0 |             |               | Total Sensil<br>Emission Ra | ole Heat<br>ite (megawa | atts) (504.3              |

9. View results, first in a tabular format, and then in ArcMap if running VSMOKE-GIS. First click on "Results", then "VSMOKE Tabular Results…" as shown below.

| 🐺 VSMOKE and VSMOKE-GIS Input Val                                      | ues for C    | :\vsmkgs\te    | st.txt                      |                         |                           |
|------------------------------------------------------------------------|--------------|----------------|-----------------------------|-------------------------|---------------------------|
| File View Emissions PM Settings Analysis                               | Results      | HYSPLIT        | Websites                    | Exit                    | Help                      |
|                                                                        | VSMOK        | E Tabular Resu | ts Ctrl+T                   |                         |                           |
|                                                                        | VSMOK        | E Report,      | Ctrl+R                      |                         |                           |
| Title Do not use any commas in the title or m                          | nore than 72 | 2 characters)  |                             | for VSMC                | of isopleths<br>IKE-GIS 5 |
| Emission and Heat Release Rates<br>Acres burned during this hour 129.0 |              |                | Total Sensil<br>Emission Ra | ble Heat<br>ite (megawa | atts) 504.3               |

- 10. Results are displayed in a new window that has four separate tabs (Concentrations, Visibility, Plume, and Stability/DI/LVORI).
  - a. The first tab, "Concentrations", shows the predicted downwind concentrations of both  $PM_{2.5}$  and CO, color coded in accordance with the Air Quality Index (AQI).

| Copy Show             | Graph                                                    | Close            |                                 |                                   |                    |
|-----------------------|----------------------------------------------------------|------------------|---------------------------------|-----------------------------------|--------------------|
| Distance<br>from fire | y Plume Stabilit<br><u> PM2.5</u><br>(ug/m3)<br>1 858 26 | y, DI, and LVORI | Distance<br>from fire<br>247 mi | <u>PM2.5</u><br>(ug/m3)<br>150.75 | <u>CO</u><br>(ppm) |
| 413 ft                | 1,605.27                                                 | 18.76            | 3.11 mi                         | 137.86                            | 3.25               |
| 518 ft<br>656 ft      | 1,369.30<br>1,154.04                                     | 16.26<br>13.99   | 3.92 mi<br>4.94 mi              | 126.38<br>114.86                  | 3.12               |
| 823 ft<br>1037 ft     | 967.85<br>808.60                                         | 12.02<br>10.34   | 6.21 mi<br>7.82 mi              | 102.83<br>91.03                   | 2.88               |
| 0.25 mi               | 668.37                                                   | 8.85             | 9.85 mi                         | 80.12                             | 2.64               |
| 0.39 mi               | 447.89                                                   | 6.52             | 15.61 mi                        | 62.06                             | 2.44               |
| 0.49 mi<br>0.62 mi    | 366.98<br>301.28                                         | 5.67<br>4.97     | 19.65 mi<br>24.74 mi            | 54.95<br>48.98                    | 2.37<br>2.31       |
| 0.78 mi<br>0.98 mi    | 254 73<br>224.16                                         | 4.48<br>4.16     | 31.14 mi<br>39.21 mi            | 44.01<br>39.89                    | 2.25               |
| 1.24 mi<br>1.56 mi    | 200.09                                                   | 3.90             | 49.36 mi<br>62.14 mi            | 36,48                             | 2.17               |
| 1.96 mi               | 165.09                                                   | 3.53             |                                 |                                   |                    |
|                       |                                                          |                  |                                 |                                   |                    |

b. The second tab gives the predicted downwind visibility impacts.

| Сору                            | Show Graph                                                        | Close                                                      |                                                |                                                            |                                                            |
|---------------------------------|-------------------------------------------------------------------|------------------------------------------------------------|------------------------------------------------|------------------------------------------------------------|------------------------------------------------------------|
| Concentrations                  | /isibility Plume Stab                                             | ility, DI, and LVORI                                       |                                                |                                                            |                                                            |
| Distance<br>from fire<br>317 ft | <u>Crossplume</u><br><u>Visibility</u><br>( <u>miles)</u><br>0.09 | <u>Contrast</u><br><u>Ratio</u><br>( <u>miles)</u><br>0.00 | <u>Distance</u><br><u>from fire</u><br>2.47 mi | <u>Crossplume</u><br><u>Visibility</u><br>(miles)<br>15.37 | <u>Contrast</u><br><u>Ratio</u><br>( <u>miles)</u><br>0.74 |
| 422 ft                          | 0.11                                                              | 0.00                                                       | 3.11 mi                                        | 15.75                                                      | 0.78                                                       |
| 528 ft                          | 0.13                                                              | 0.00                                                       | 3.92 mi                                        | 15.89                                                      | 0.81                                                       |
| 634 ft                          | 0.15                                                              | 0.01                                                       | 4.94 mi                                        | 15.91                                                      | 0.84                                                       |
| 845 ft                          | 0.18                                                              | 0.02                                                       | 6.21 mi                                        | 15.92                                                      | 0.86                                                       |
| 1056 ft                         | 0.21                                                              | 0.03                                                       | 7.82 mi                                        | 15.92                                                      | 0.88                                                       |
| 0.25 mi                         | 0.26                                                              | 0.06                                                       | 9.85 mi                                        | 15.92                                                      | 0.89                                                       |
| 0.31 mi                         | 0.34                                                              | 0.10                                                       | 12.40 mi                                       | 15.92                                                      | 0.90                                                       |
| 0.39 mi                         | 0.59                                                              | 0.16                                                       | 15.61 mi                                       | 15.92                                                      | 0.92                                                       |
| 0.49 mi                         | 4.65                                                              | 0.24                                                       | 19.65 mi                                       | 15.92                                                      | 0.92                                                       |
| 0.62 mi                         | 7.79                                                              | 0.32                                                       | 24.74 mi                                       | 15.92                                                      | 0.93                                                       |
| 0.78 mi                         | 9.91                                                              | 0.39                                                       | 31.14 mi                                       | 15.95                                                      | 0.94                                                       |
| 0.98 mi                         | 11.59                                                             | 0.47                                                       | 39.21 mi                                       | 16.06                                                      | 0.94                                                       |
| 1.24 mi                         | 12.91                                                             | 0.55                                                       | 49.36 mi                                       | 16.29                                                      | 0.95                                                       |
| 1.56 mi                         | 13.95                                                             | 0.62                                                       | 62.14 mi                                       | 16.63                                                      | 0.95                                                       |
| 1.96 mi                         | 14.76                                                             | 0.68                                                       |                                                |                                                            |                                                            |
|                                 |                                                                   |                                                            |                                                |                                                            |                                                            |

c. The third tab shows calculated plume rise

| Сору                            | Show Gra                                       | oh Cla                                                         | ose                                                                 |                                                |                                                  |                                                                                        |                                                                               |
|---------------------------------|------------------------------------------------|----------------------------------------------------------------|---------------------------------------------------------------------|------------------------------------------------|--------------------------------------------------|----------------------------------------------------------------------------------------|-------------------------------------------------------------------------------|
| Concentrations                  | Visibility P                                   | lume Stability, E                                              | )l, and LVORI                                                       |                                                |                                                  |                                                                                        |                                                                               |
| Distance<br>from fire<br>317 ft | <u>Plume</u><br><u>Height</u><br>(feet)<br>623 | <u>Horizontal</u><br>Dispersion<br>Coefficient<br>(feet)<br>76 | <u>Vertical</u><br>Dispersion<br><u>Coefficient</u><br>(feet)<br>49 | <u>Distance</u><br><u>from fire</u><br>2.47 mi | <u>Plume</u><br><u>Height</u><br>(feet)<br>2,700 | <u>Horizontal</u><br><u>Dispersion</u><br><u>Coefficient</u><br><u>(feet)</u><br>1,732 | <u>Vertical</u><br><u>Dispersion</u><br><u>Coefficient</u><br>(feet)<br>1,653 |
| 422 ft                          | 726                                            | 91                                                             | 57                                                                  | 3.11 mi                                        | 2,700                                            | 2,117                                                                                  | 2,122                                                                         |
| 528 ft                          | 847                                            | 109                                                            | 67                                                                  | 3.92 mi                                        | 2,700                                            | 2,588                                                                                  | 2,727                                                                         |
| 634 ft                          | 987                                            | 131                                                            | 81                                                                  | 4.94 mi                                        | 2,700                                            | 3,161                                                                                  | 3,505                                                                         |
| 845 ft                          | 1,151                                          | 158                                                            | 98                                                                  | 6.21 mi                                        | 2,700                                            | 3,859                                                                                  | 4,506                                                                         |
| 1056 ft                         | 1,342                                          | 191                                                            | 119                                                                 | 7.82 mi                                        | 2,700                                            | 4,708                                                                                  | 5,796                                                                         |
| 0.25 mi                         | 1,564                                          | 233                                                            | 147                                                                 | 9.85 mi                                        | 2,700                                            | 5,739                                                                                  | 7,455                                                                         |
| 0.31 mi                         | 1,824                                          | 283                                                            | 185                                                                 | 12.40 mi                                       | 2,700                                            | 6,989                                                                                  | 9,592                                                                         |
| 0.39 mi                         | 2,126                                          | 346                                                            | 233                                                                 | 15.61 mi                                       | 2,700                                            | 8,504                                                                                  | 12,342                                                                        |
| 0.49 mi                         | 2,479                                          | 422                                                            | 296                                                                 | 19.65 mi                                       | 2,700                                            | 10,336                                                                                 | 15,883                                                                        |
| 0.62 mi                         | 2,700                                          | 516                                                            | 376                                                                 | 24.74 mi                                       | 2,700                                            | 12,549                                                                                 | 20,441                                                                        |
| 0.78 mi                         | 2,700                                          | 631                                                            | 480                                                                 | 31.14 mi                                       | 2,700                                            | 15,218                                                                                 | 26,309                                                                        |
| 0.98 mi                         | 2,700                                          | 772                                                            | 613                                                                 | 39.21 mi                                       | 2,700                                            | 18,430                                                                                 | 33,863                                                                        |
| 1.24 mi                         | 2,700                                          | 945                                                            | 784                                                                 | 49.36 mi                                       | 2,700                                            | 22,287                                                                                 | 43,588                                                                        |
| 1.56 mi                         | 2,700                                          | 1,157                                                          | 1,004                                                               | 62.14 mi                                       | 2,700                                            | 26,911                                                                                 | 56,107                                                                        |
| 1.96 mi                         | 2,700                                          | 1,415                                                          | 1,288                                                               |                                                |                                                  |                                                                                        |                                                                               |
|                                 |                                                |                                                                |                                                                     |                                                |                                                  |                                                                                        |                                                                               |

d. To view the stability class that was calculated by VSMOKE, click on the last tab, "Stability, DI, and LVORI"; if it is different than what was entered, rerun VSMOKE with the proper stability class in order to display results in VSMOKE-GIS.

| Copy Show Graph Close                                                       |
|-----------------------------------------------------------------------------|
| Concentrations Visibility Plume Stability, DI, and LVORI                    |
| Analysis period is during the day                                           |
| Use Time of Day in VSMOKE-GIS                                               |
| STABILITY CLASS = 2 (Moderately unstable)                                   |
| Use Stability in VSMOKE-GIS                                                 |
| Dispersion Index: 23 - fair                                                 |
| Low Visibility Occurrence Risk Index (LVORI): 2 -<br>close to the base line |
| The base line risk of having low visibility is about 1 in 1000 accidents.   |
|                                                                             |
|                                                                             |
|                                                                             |
|                                                                             |
|                                                                             |

| AQI Code | PM <sub>2.5</sub><br>Concentration<br>(µg/m <sup>3</sup> ) | CO Concentration<br>(ppm) | Description                       |
|----------|------------------------------------------------------------|---------------------------|-----------------------------------|
| Green    | < 39                                                       | < 4.5                     | Good                              |
| Yellow   | 39 - 88                                                    | 4.5 – 9.4                 | Moderate                          |
| Orange   | 89-138                                                     | 9.5 – 12.4                | Unhealthy for Sensitive<br>People |
| Red      | 139 – 351                                                  | 12.5 – 15.4               | Unhealthy                         |
| Purple   | 352 - 526                                                  | 15.5 - 30.4               | Very Unhealthy                    |
| Maroon   | 527 +                                                      | 30.5 +                    | Hazardous                         |

11. Tabular results display, and the draft report created by VSMOKE appears. Click on "Results", then "VSMOKE Report…". The report appears in a separate screen. Click "Edit, Copy" to copy the report and

then paste it into a Word document for editing. Once you have created a report, you can go back to your tabular results and click on the "Copy" button to copy any of the results into the report.

|   | VSMOKE Report                                                                                                    | ×          |
|---|----------------------------------------------------------------------------------------------------|------------|
|   | Edit Close                                                                                                    |            |
| l | Copy<br>Op not use any commas in the title or more than 72 characters)<br>Prepared by:<br>Date: 12/15/2011                                                                                                    | ~          |
|   | The smoke dispersion modeling analysis (using VSMOKE and/or VSMOKE-GIS) for this project was performed for 129.0 acres to be burned on 12/05/2011 at the time period of 1100 hours. This time period has daytime dispersion characteristics to disperse the pollutants from the fire. The location of the fire is at approximately 35.339 degrees latitude and -83.346 degrees longitude (459873.536 meters east and 1256928.872 meters north using US Albers projection). The emission rate of PM2.5 (fine particles) this hour was 773.098 grams/second, and carbon monoxide was 9024.028 grams/second. The heat release rate was 504.3 megawatts. Both emission rates and the heat release rates were calculated using the Fire Emission Production Simulator (FEPS) model. The estimated background concentration of fine particles and carbon monoxide of the air carried with the winds into the fire are 20 micrograms/cubic meter and 2 parts per million, respectively. The proportion of the smoke subject to plume rise was -0.75 percent, which means 75 percent of the smoke is being dispersed gradually as it rises to the mixing height, and 25 percent is dispersed at ground level. | <b>i</b> = |
|   | The meteorological conditions used in this model run were:                                                                                                    |            |
|   | <ol> <li>Mixing height was 2700 feet above ground level (AGL).</li> <li>Transport wind speed, and surface wind speed were 10 and 5.9 miles per hour, respectively.</li> <li>There were no clouds in the sky.</li> <li>Surface temperature was 57.7 degrees Fahrenheit, and the relative humidity was 48 percent.</li> <li>The calculated stability class from VSMOKE was slightly unstable.</li> </ol>                                                                                                    |            |
|   | The VSMOKE model produces three types of outputs that estimate: a.) The ability of the atmosphere to<br>disperse smoke and the likelihood the smoke will contribute to fog formation, b.) Downwind<br>concentrations of particulate matter and carbon monoxide, and c.) Visibility conditions downwind of the<br>fire.                                                                                                    |            |
|   | The Dispersion Index (DI) is an estimate of the ability of the atmosphere to disperse smoke to<br>acceptably low average concentrations downwind of one or more fires. This value could represent an                                                                                                    | ~          |

12. To view the results in ArcMap, minimize the VSMOKE program so that ArcMap again appears then select the plume button to show the plume.

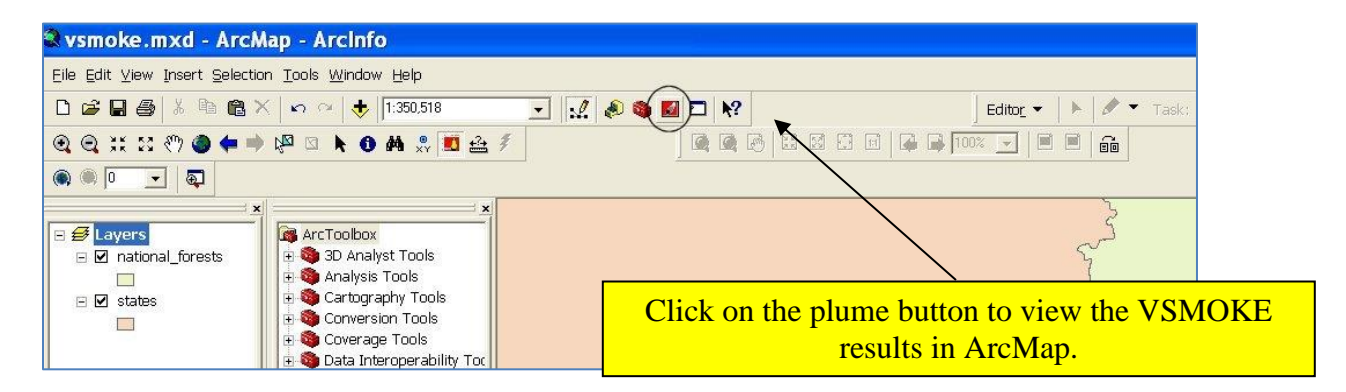

13. Here is an example of a VSMOKE-GIS plume.

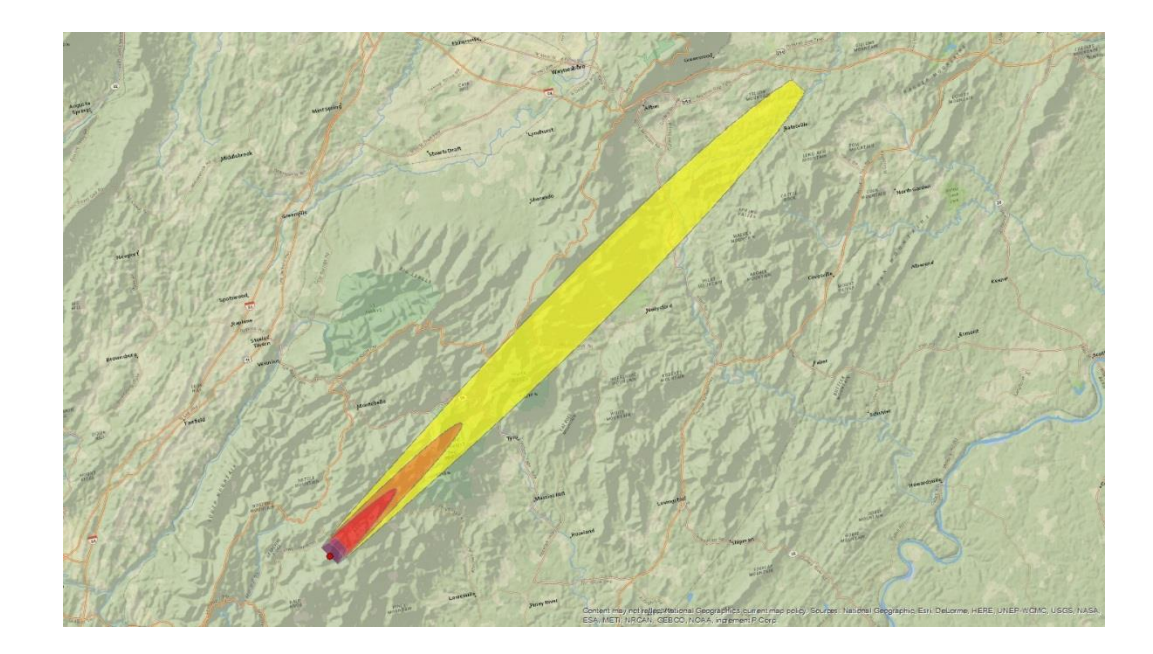

The VSMOKE-GIS plume extends out approximately 30 miles. In this example, observe that AQI Code Orange or worse concentrations are predicted approximately one-quarter to one-third of that distance, or 10 miles from the burn unit.

## **Running HYSPLIT**

Fire Management Officers (FMOs) in Region 8 are using HYSPLIT more often to evaluate smoke dispersion the morning of a planned burn. The R8 Air Resources Team works with HYSPLIT developers at NOAA-Air Resources Laboratory (ARL) to improve the accuracy of HYSPLIT's projection of  $PM_{2.5}$  concentrations. The instructions included here are designed to provide FMOs with an easy-to-use method of developing parameters to input into HYSPLIT for each prescribed fire project. Note that ARL requires that proper citations be used in all reports referencing HYSPLIT results; these citations are given at the end of this document.<sup>1/</sup>

- 1. Use the instructions found on pages 1-4 of this document to obtain your emission and heat release rates using FEPS.
- 2. Create Your HYSPLIT Inputs in the "VSMOKE and HYSPLIT Interface". The interface is configured to not only use the FEPS results to conduct a VSMOKE screening analysis; it will also calculate the user inputs to the HYSPLIT model.
  - a. Open up the "VSMOKE and HYSPLIT Interface" form, either through ArcMap or by the smoke.exe icon (found on your desktop or at c:\vsmkgs) and click on "HYSPSLIT". Enter the coordinates of the burn unit. The following screen appears.

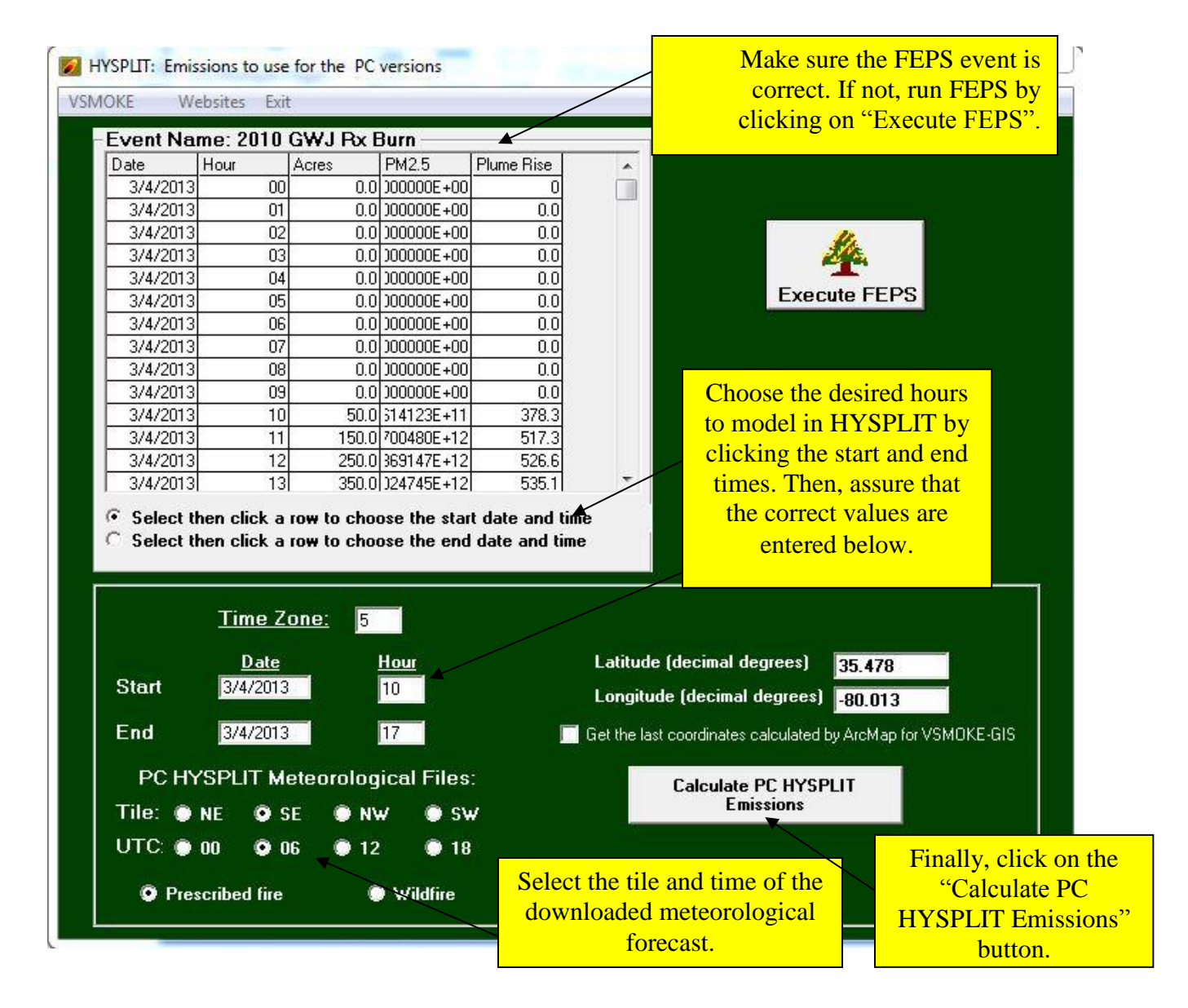

- 3. After you click on the "Calculate HYSPLIT Emissions and Plume Rise for Ready Version", HYSPLIT input values appear, including the total  $PM_{2.5}$  emissions in micrograms, the average height of the plume in meters, and the time and duration of the active fire phase in UTC.
- 4. At this point, you can close the "VSMOKE and HYSPLIT Interface."
- 5. Open the HYSPLIT atmospheric dispersion model. You may have an icon for your desktop; otherwise, click on the *Start* menu and find HYSPLIT as shown below.

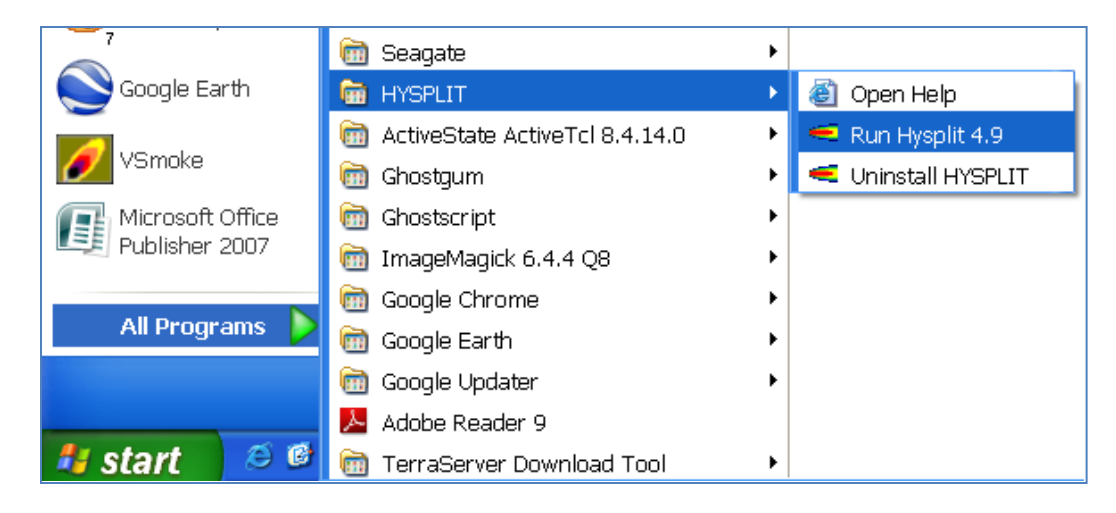

6. Retrieve today's forecast data for your geographic region (most recent is typically 06 UTC). For most of Region 8, the SE forecast will be appropriate, but some areas in VA will need the NE forecast. Click on "HTTP Data File" to start the download.

| 2                |                    | FTP/HTTP       | Processed Forecast Data from                                                                   | ARL                                                                                                    | ×            |
|------------------|--------------------|----------------|------------------------------------------------------------------------------------------------|----------------------------------------------------------------------------------------------------|--------------|
| Meteorology      | <u>T</u> rajectory | Al<br>Ab<br>re | l data files are deri<br>breviations indicate<br>solution (1 or 3 hr),<br>sigma, s=SS0.7), and | ived from various forecast mod<br>: spatial resolution, temporal<br>, vertical coordinate (P=press<br>forecast duration. | els.<br>ure, |
|                  |                    | **             | FTP Password:                                                                                  | mpitrolo@hysplit                                                                                                    |              |
| ARL Data FTP     | rorecast - sys     |                | Meteorolo                                                                                      | gical File Selection                                                                                                    |              |
| Convert to ADI   | Innorded           | m              | C gfsf                                                                                         | 1-deg 3P +192h (0.7 Gb)                                                                                                  |              |
| CONVERT TO ARE , | Appended           |                | C gfslrf                                                                                       | 1-deg 12P +384h (1.3 Gb)                                                                                                 |              |
|                  |                    |                | C gfs0p5f                                                                                      | 0.5 d 3S +84h (2.6 Gb)                                                                                                   |              |
|                  |                    |                | C namf                                                                                         | 12-km 3P +84h (1.6 Gb)                                                                                                   |              |
|                  |                    |                | C namsf                                                                                        | 12-km 1S +48h (2.7 Gb)                                                                                                   |              |
|                  |                    |                | C namsf.AK                                                                                     | 12-km 1S +48h (1.5 Gb)                                                                                                   |              |
|                  |                    |                | C namsf.HI                                                                                     | 2-km 1S +48h (1.4 Gb)                                                                                                    |              |
|                  |                    |                | C namsf.FW                                                                                     | 1-km 1S +36h (2.2 Gb)                                                                                                    |              |
|                  |                    |                | C namsf.NEtile                                                                                 | 12-km 1s +48h (0.3 Gb)                                                                                                   |              |
|                  |                    |                | C namsf.NWtile                                                                                 | 12-km 1s +48h (0.3 Gb)                                                                                                   |              |
|                  |                    |                | namsf.SEtile                                                                                   | 12-km 1s +48h (0.3 Gb)                                                                                                   |              |
|                  |                    |                | C namsf.SWtile                                                                                 | 12-km 1s +48h (0.3 Gb)                                                                                                   |              |
|                  |                    |                | C namsf00.CONU                                                                                 | S 4-km 1S +6h (2.0 Gb)                                                                                                   |              |
|                  |                    |                | C namsf06.CONU:                                                                                | S 4-km 1S +12h (2.0 Gb)                                                                                                  |              |
|                  |                    |                | C namsf12.CONU                                                                                 | S 4-km 1S +18h (2.0 Gb)                                                                                                  |              |
|                  |                    |                | C namsf18.CONU:                                                                                | S 4-km 1S +24h (2.0 Gb)                                                                                                  |              |
|                  |                    |                | C rapf                                                                                         | 20-km 1P +18h (0.2 Gb)                                                                                                   |              |
|                  |                    |                | Year (YYYY): 2017                                                                              | Month (MM): 10 Day (DD): 18                                                                                              | 1            |
|                  |                    |                | Forecast Cycle (                                                                               | UTC): C 00 @ 06 C 12 C 18                                                                                                |              |
|                  |                    |                | RAP only Cycle (                                                                               | UTC): C 03 C 09 C 15 C 21                                                                                                |              |
|                  |                    |                | Output path: C:/                                                                               | /hysplit4/working                                                                                                    |              |
|                  |                    | Quit           | Help                                                                                           | TP Data File HTTP Dat                                                                                                    | ta Para      |

Be aware that it can take approximately 5 minutes for the data file to download if you directly connect to a USDA Forest Service network and up to 15 minutes if you are using a wireless connection.

7. Retrieve the Setup\_FEPS file produced by the HYSPLIT user interface by going to the **Advanced** tab and navigating through the "Configuration Setup" to "Concentration".

| _ |                   |       |          |         |
|---|-------------------|-------|----------|---------|
|   | <u>A</u> dvanced  | A and | SASEM 4  | Climate |
| - |                   |       | run da   | Chan.   |
|   |                   |       |          |         |
|   | Configuration Set | tup 🕨 | Trajecto | ry      |

On the next screen press **Retrieve** and then search for the Setup\_FEPS file in the "C:\hysplit4\working" directory. Press **OK** when finished and then **Save**.

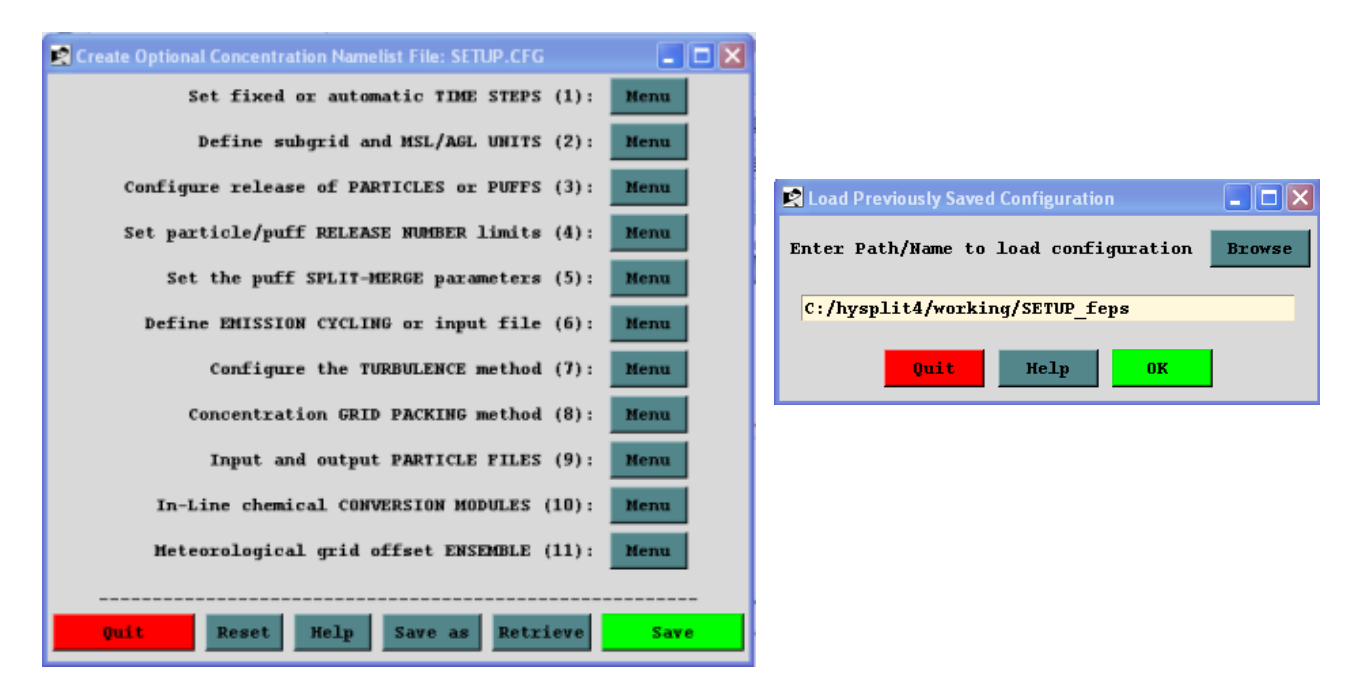

Be sure to redo this step (retrieving the Setup file) each time the run involves a new FEPS file....browse and select the "Setup\_FEPS" file. Do not just assume it is selecting the newest file just because it is showing up in the pathname. The same applies to the next step where you will retrieve a "Control\_FEPS" file.

8. Next, setup the HYPLIT run by selecting the "<u>C</u>oncentration" dropdown menu followed by "Setup Run."

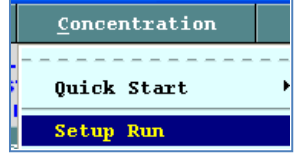

- a. **Retrieve** the Control\_feps file from the "C:\hysplit4\working" directory.
- b. Check that the HH value for the "Starting Time" is the same as the meteorology file. For example, if you download the hysplit.t06z.namsf.SEtile then the HH value should be set to a value of 6.
- c. Save

| Concentration Setup                                              |     |
|------------------------------------------------------------------|-----|
| Starting time (YY MM DD HH): 09 04 08 5                          |     |
| The number of starting locations: 4 ====> Setup starting locatio | ns  |
| Total run time (hrs) Direction Top of model (m agl)              |     |
| 24 © Fwrd O Back 10000.0                                         |     |
| Vertical: © 0:data C 11: 05 C 2:isen C 1:ens C 4:sigma C 5:di    | ivg |
| Add Meteorology Files Clear Selected Files: 1                    | 1   |
| C:/nysplit4/working/                                             |     |
| Pollutant, Deposition and Grids setup                            |     |
|                                                                  |     |
| Quit Help Save as Retrieve Save                                  |     |

Be sure to redo this step (retrieving the Control file) each time the run involves a new FEPS file....browse and select the "Control\_FEPS" file. Do not just assume it is selecting the newest file just because it is showing up in the pathname.

9. Run the HYSPLIT model to predict PM2.5 concentrations. Click on "Concentration, Run Model"

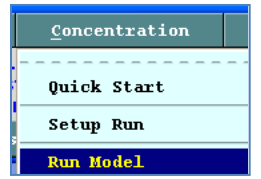

Select "Run Using Setup File" option. The following message may appear; if so, click "Run Using Setup File".

| 4 | Advanced Configu      | ation Namelist File Found      | !! 🗖 🗖 💌                  |
|---|-----------------------|--------------------------------|---------------------------|
|   | SETUP.CFG namelist fi | Le found! Created from the Adv | anced-Configuration Menu. |
|   | Cancel Run            | Delete file then Run           | Run using SETUP file      |

Progress of the modeling appears in the Simulation Log. When the run is complete, press Exit to move to the next step.

| SIMULATION LOG                                                |                                 |     |
|---------------------------------------------------------------|---------------------------------|-----|
| SETUP.CFG                                                     |                                 | ^   |
| Calculation Started<br>Percent complete:<br>Percent complete: | please be patient<br>4.2<br>8.3 |     |
| Percent complete: 1                                           | 2.5                             |     |
| Percent complete: 1                                           | 6.7                             |     |
| Percent complete: 2<br>Percent complete: 2                    | 0.8<br>5.0                      |     |
| Percent complete: 2<br>Percent complete: 3                    | 9.2<br>3.3                      |     |
| Percent complete: 3<br>Percent complete: 4                    | 7.5                             |     |
| Percent complete: 4                                           | 5.8                             |     |
|                                                               |                                 |     |
|                                                               | Exit                            |     |
| <                                                             |                                 | > ~ |

10. Display the concentration contours. Click on Concentration  $\rightarrow$  Display  $\rightarrow$  Concentration  $\rightarrow$  Concentration

| <u>C</u> oncentration |   | <u>A</u> dvanced |   |                        |    |     |     |    |   |     |   |      |
|-----------------------|---|------------------|---|------------------------|----|-----|-----|----|---|-----|---|------|
|                       |   |                  |   | 🝷 🕜 🛛 🕮 <u>R</u> ead 🖕 |    |     |     |    |   |     |   |      |
| 5 Quick Start         | • |                  |   | ÷                      | ab | -   | Α   | -  |   | : 🔛 | 1 | Pi I |
| Setup Run             |   | Help             | 3 |                        |    | •   | 1   |    | - | •   | 4 | •    |
| Run Model             |   |                  |   |                        |    |     | İ   |    |   |     |   |      |
| Display               | • | Concentration    | • | Γ                      | 0  | lo1 | ito | ur | s |     |   |      |

To display hourly results in Google Earth, set up the Concentration Display page as shown below. The UserSet values represent the upper limits of current hourly  $PM_{2.5}$  AQI categories. To continue, press the **Execute Display** button. Do not be alarmed when windows on your screen flicker as the display executes – it just means that the display-writing software is working!

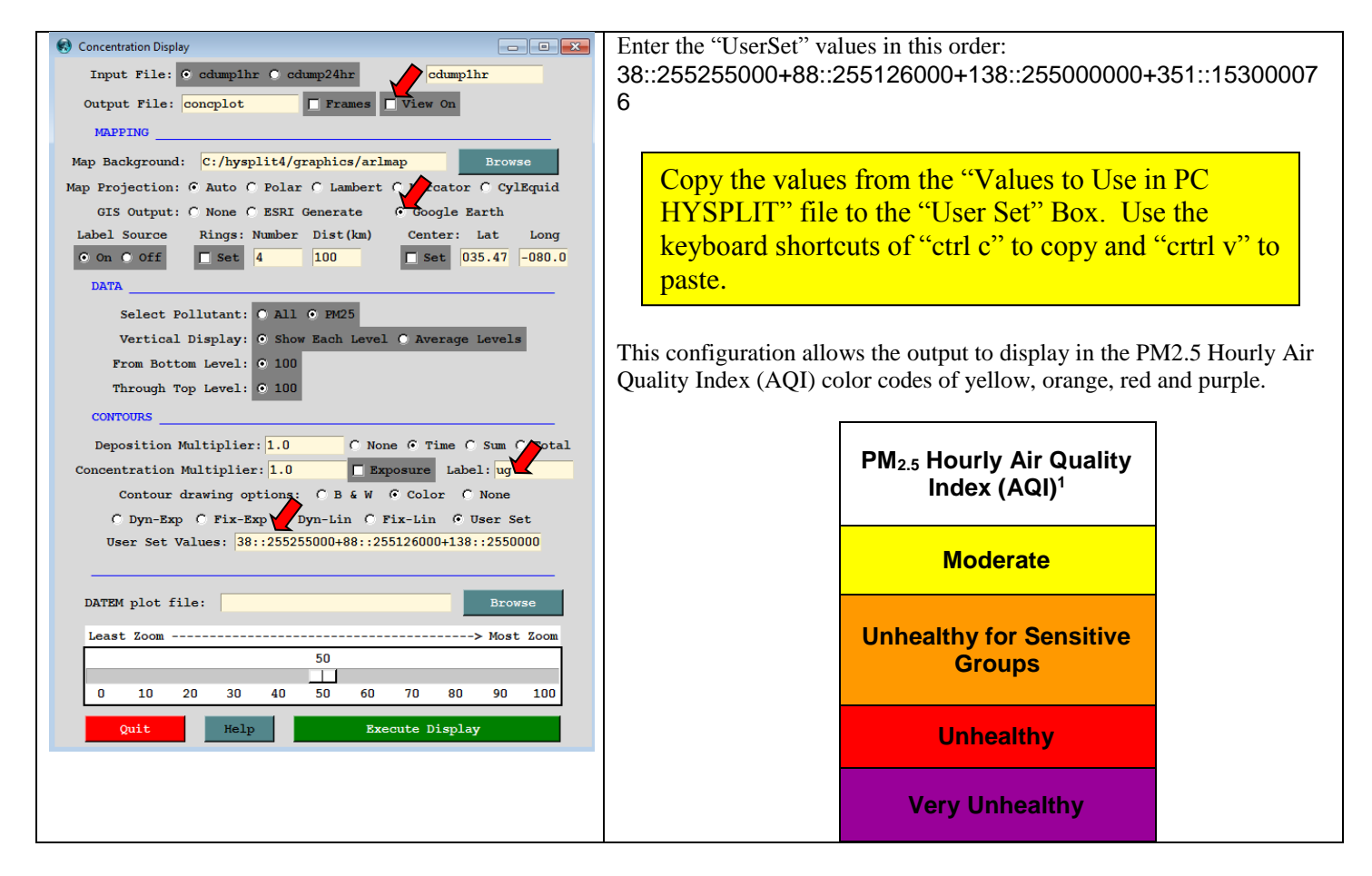

If you are interested in creating 24 hour concentrations to compare to the 24 hr PM<sub>2.5</sub> standard, select "cdump24hr" and enter <u>35:255126000</u> in the space after "User Set" (or, in place of the 34, you can enter the PM<sub>2.5</sub> level where it plus background = 35). All other settings are as shown for displaying hourly results.

<sup>&</sup>lt;sup>1</sup>EPA has not set an hourly AQI for PM2.5. Values used in this example were taken from: Wildfire Smoke: A Guide for Public Health Officials, Revised July 2008. <u>http://www.arb.ca.gov/smp/progdev/pubeduc/wfgv8.pdf</u>.

- 11. To Display smoke plumes (color-coded by PM<sub>2.5</sub> concentration) in Google Earth:
  - a. Start Google Earth.
  - b. Open the HYSPLITconc.kmz file found in C:\hysplit4\working" directory. If you want to save the kmz file, then save it using a new file name before you execute another modeling run. Each time you run Hysplit and create a new display the program writes it to the same HYSPLITconc.kmz file name.
  - c. The R8 Air Resource Team recommends that you rename the kmz file using the name of the fire, and save it to a separate folder, such as the folder that contains all other information for that particular burn.
  - d. Remember that you can "play" the results with the time slider bar or advance through the images beginning at midnight and continuing until the end of the modeling simulation (48 hours or less).

Troubleshooting: If the program hangs up or stops responding, exit and start over.

Following the steps outlined above should provide not only the dispersion pattern but also a conservative projection of concentration levels in micrograms per cubic meter, the same parameter upon which that the PM<sub>2.5</sub> National Ambient Air Quality Standard (NAAQS) is based. Although the air quality standards for PM<sub>2.5</sub> are on a 24-hour and an annual basis, hourly PM<sub>2.5</sub> values are used to evaluate health risks using the Air Quality Index (AQI)<sup>2/</sup>. Below are the AQI levels.

| $\begin{array}{c} PM2.5 \ Concentration \\ (\mu g/m^3) \end{array}$ | AQI Code | Description                    |  |  |  |
|---------------------------------------------------------------------|----------|--------------------------------|--|--|--|
| < 39                                                                | Green    | Good                           |  |  |  |
| 39 - 88                                                             | Yellow   | Moderate                       |  |  |  |
| 89-138                                                              | Orange   | Unhealthy for Sensitive People |  |  |  |
| 139 – 351                                                           | Red      | Unhealthy                      |  |  |  |
| 352 - 526                                                           | Purple   | Very Unhealthy                 |  |  |  |
| > 527                                                               | Maroon   | Hazardous                      |  |  |  |

Note that Code Orange or higher values for just a few hours could potentially cause an exceedance of the 24-hour NAAQS, which is currently set at 35  $\mu$ g/m<sup>3</sup>. Therefore, R8 Air Resource Team recommends that FMOs pay attention to the downwind concentration levels if they exceed 88  $\mu$ g/m<sup>3</sup> as they review the dispersion patterns.

## **Reminders for FEPS, VSMOKE, and HYSPLIT**

- FEPS results are used as inputs to both VSMOKE and HYSPLIT Ready.
- VSMOKE is used during the fire planning process, and can be run multiple times using different meteorology to determine the potential downwind impacts under various weather conditions.
- HYSPLIT Ready is used the day before or day of a prescribed fire to assist in making final Go/No-Go decisions. It uses actual forecast meteorology data to calculate predicted downwind concentrations from the prescribed fire. <u>At this time</u>, R8 Air Resource Team does <u>not recommended that HYSPLIT Ready be used.</u>

• HYSPLIT PC provides more refined predictions of downwind concentrations.

If you have any questions about the use of these smoke modeling tools, please contact the Air Specialist assigned to your forest.

# **CITATIONS**

<sup>1/</sup> Draxler, R.R. and Rolph, G.D., 2003. HYSPLIT (HYbrid Single-Particle Lagrangian Integrated Trajectory) Model access via NOAA ARL READY Website (http://www.arl.noaa.gov/ready/hysplit4.html). NOAA Air Resources Laboratory, Silver Spring, MD.

Rolph, G.D., 2010. Real Time Environmental Applications and Display System (READY) website (<u>http://ready.arl.noaa.gov</u>). NOAA Air Resources Laboratory, Silver Spring, MD.

 $\frac{2}{2}$  The 1-hour PM<sub>2.5</sub> AQI values are taken from "Wildfire Smoke: A Guide for Public Health Officials", July 2008 revision. <u>http://www.arb.ca.gov/smp/progdev/pubeduc/wfgv8.pdf</u>